## **Barcode Scanner**

## User Manual

11D,12D,82D-V2.1

## Table of contents

| End Mark                       | 1  |
|--------------------------------|----|
| Buzzer Setup                   | 2  |
| Reverse Code Reading           | 3  |
| Duplicate Barcode Upload Setup | 3  |
| Invoice Function               | 4  |
| Interface setup                | 4  |
| Language Setup                 | 4  |
| CODE128                        | 7  |
| EAN 8                          | 7  |
| EAN 13                         | 8  |
| UPC-E0                         | 8  |
| UPC-A                          | 9  |
| Interleaved 2 of 5             | 11 |
| MATRIX 25                      | 11 |
| CODE 39                        | 11 |
| CODE 32                        | 12 |
| CODABAR                        | 13 |
| CODE 93                        | 14 |
| CODE 11                        | 14 |
| ISBN                           | 14 |
| ISSN                           | 14 |
| INDUSTRIAL25                   | 15 |
| STANDARD25                     | 15 |
| MSI_Plessey                    | 15 |
| QR                             | 15 |
| PDF417                         | 16 |
| Aztec                          | 16 |
| DataMatrix                     | 16 |
| MicroPDF417                    | 16 |
| MicroQR                        | 16 |
| Add Prefix                     | 17 |
| Add Suffix                     | 17 |
| Delete Characters              | 18 |
| Appendix 1: Parameter Code     | 19 |
| Appendix 2:ASCII               | 21 |

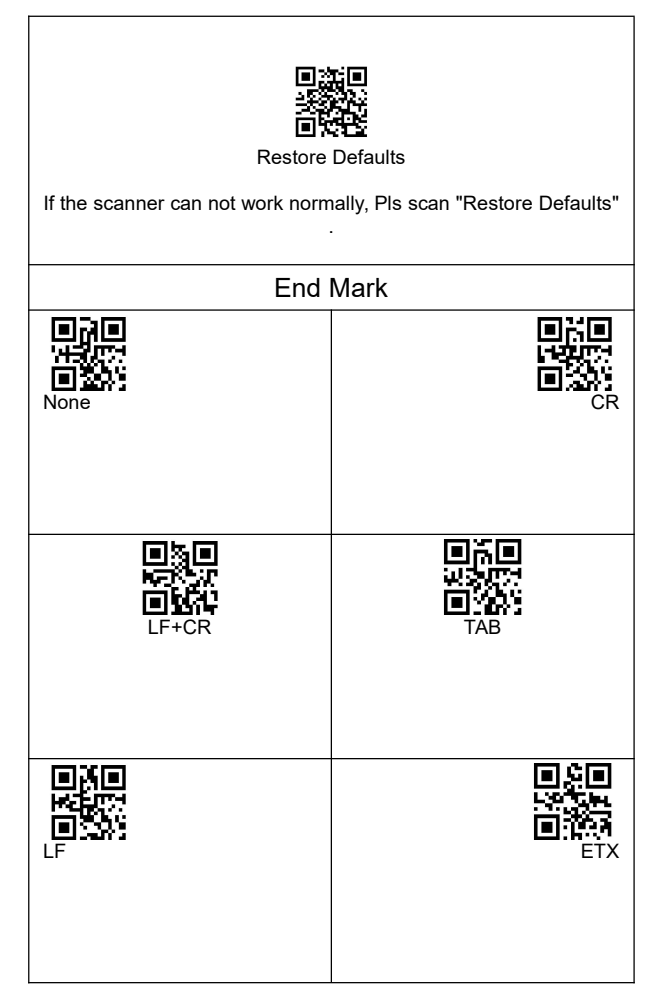

| Buzzer Setup    |                              |  |  |  |
|-----------------|------------------------------|--|--|--|
| Volume-ON*      | USA<br>Volume-OFF            |  |  |  |
| 日常語             | Low Volume                   |  |  |  |
| Trigge          | r Mode                       |  |  |  |
| Continuous Mode | Auto-Sensing Mode            |  |  |  |
| Capital & Low   | vercase Setup                |  |  |  |
| No Swap*        | EXACULAR<br>EXACULAR<br>Swap |  |  |  |
| All Lowercase   | All Capital                  |  |  |  |

| Reverse Code Reading<br>Turning on this setting will affect the scanning speed, please turn it on while<br>you need to use |                          |  |  |  |
|----------------------------------------------------------------------------------------------------|--------------------------|--|--|--|
|                                                                                                    |                          |  |  |  |
| Duplicate Barco                                                                                                    | de Upload Setup          |  |  |  |
| Duplicate Detection-ON                                                                                                    | Duplicate Detection-OFF* |  |  |  |
| (Auto-Sensing Mode)                                                                                                    | (Auto-Sensing Mode)      |  |  |  |
| Delay forever                                                                                                    | Delay 3s                 |  |  |  |
| (Auto-Sensing Mode)                                                                                                    | (Auto-Sensing Mode)      |  |  |  |
| Duplicate Detection-ON                                                                                                    | Duplicate Detection-OFF* |  |  |  |
| (Continue Scan Mode)                                                                                                    | (Continue Scan Mode)     |  |  |  |
| Delay forever                                                                                                    | Delay 3s                 |  |  |  |
| ( Continue Scan Mode )                                                                                                    | (Continue Scan Mode)     |  |  |  |

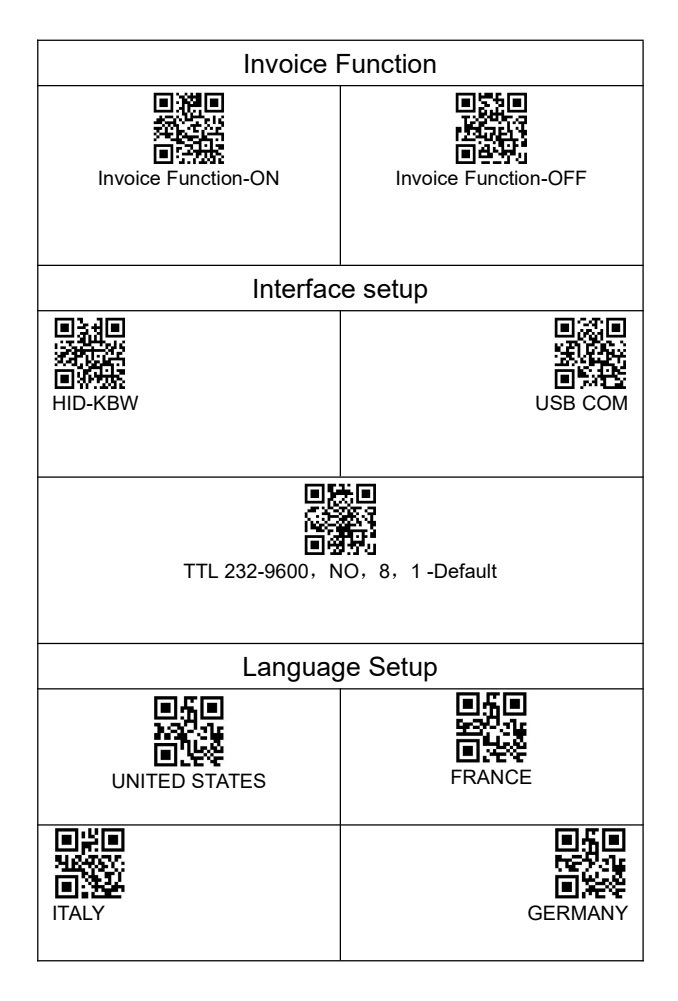

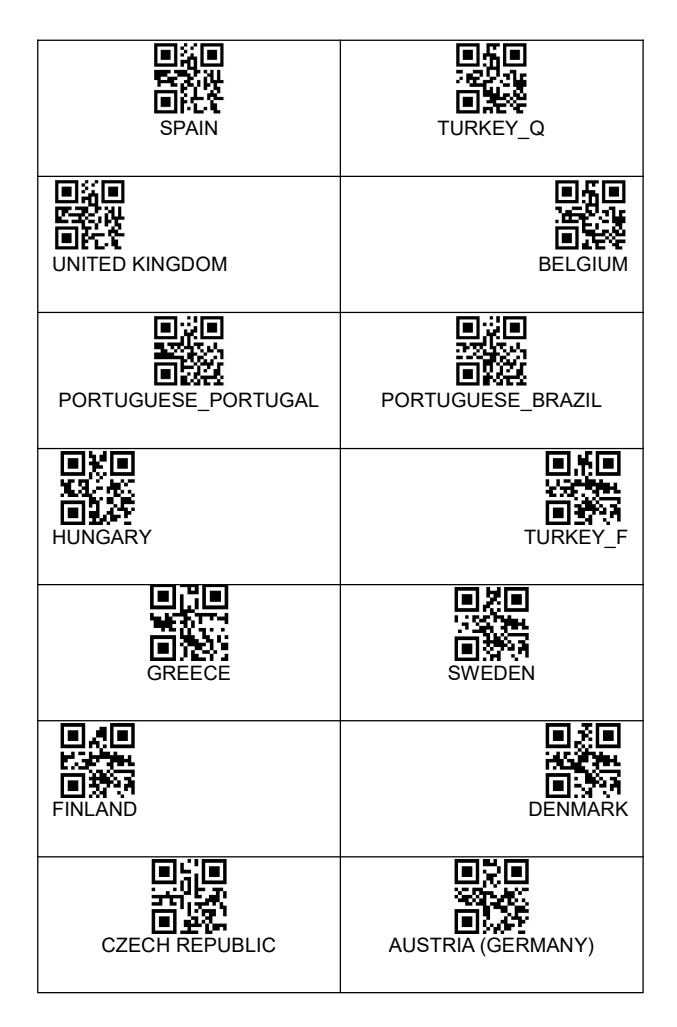

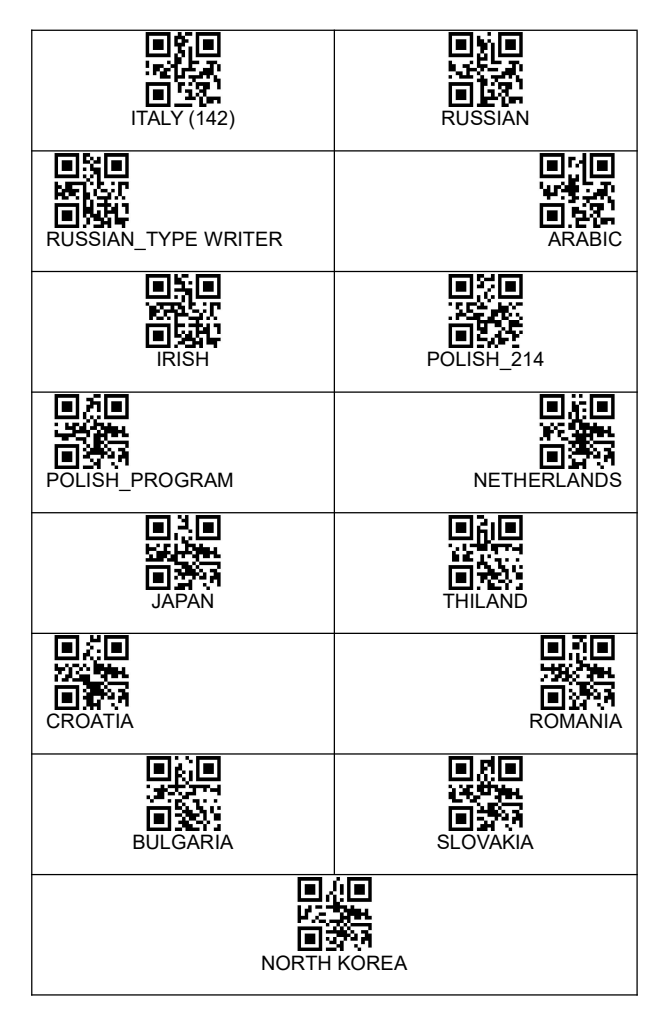

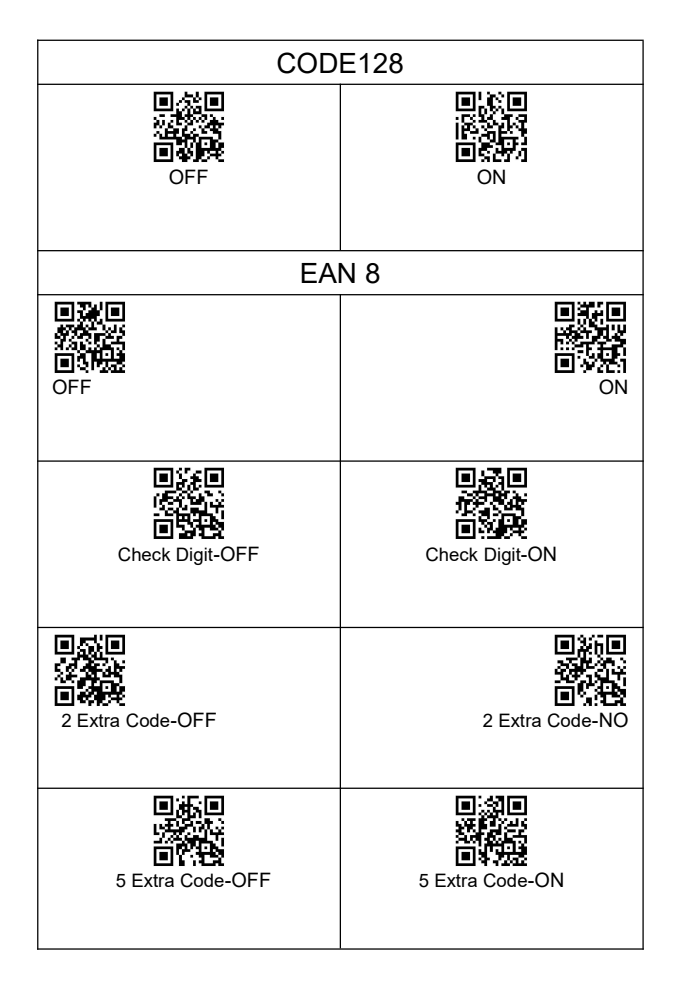

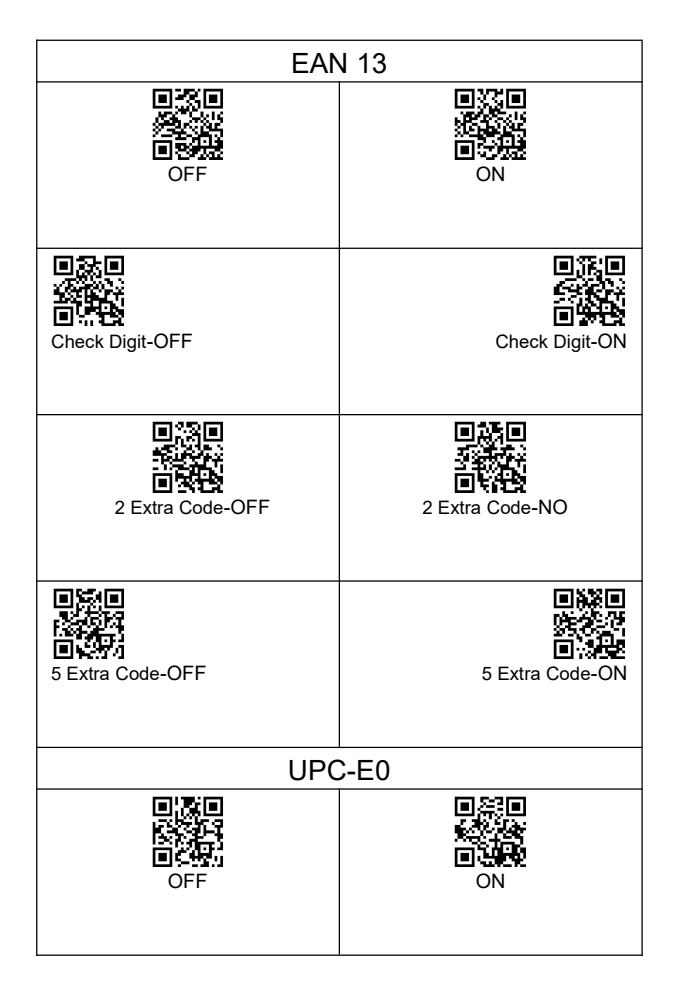

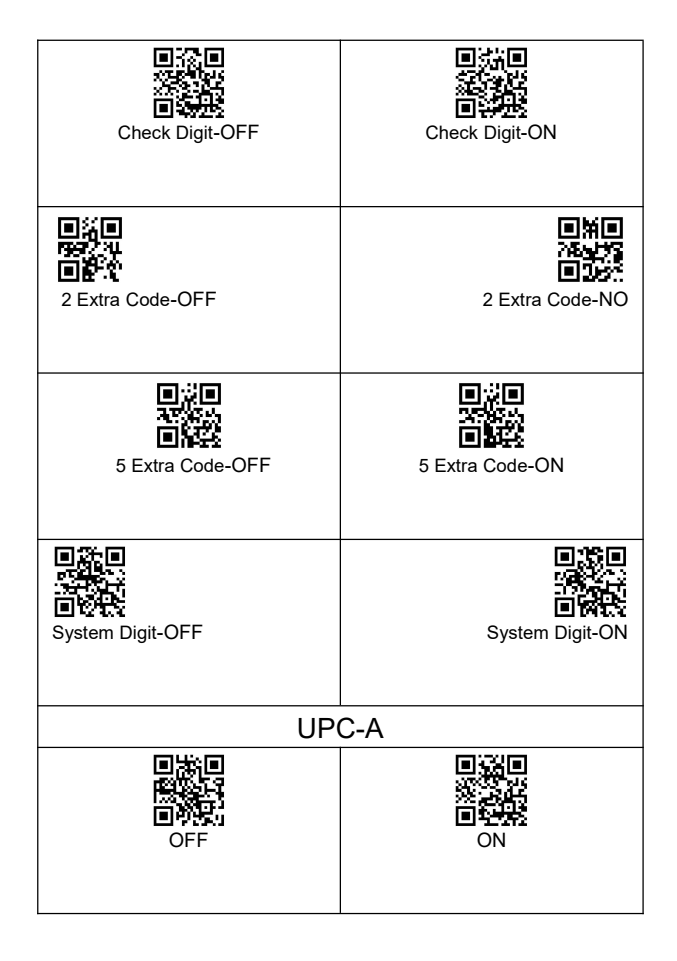

| Check Digit-OFF   | Check Digit-ON   |
|-------------------|------------------|
| 2 Extra Code-OFF  | 2 Extra Code-ON  |
| 5 Extra Code-OFF  | 5 Extra Code-ON  |
| System Digit-OFF  | System Digit-ON  |
| UPCA to EAN13-OFF | UPCA to EAN13-ON |

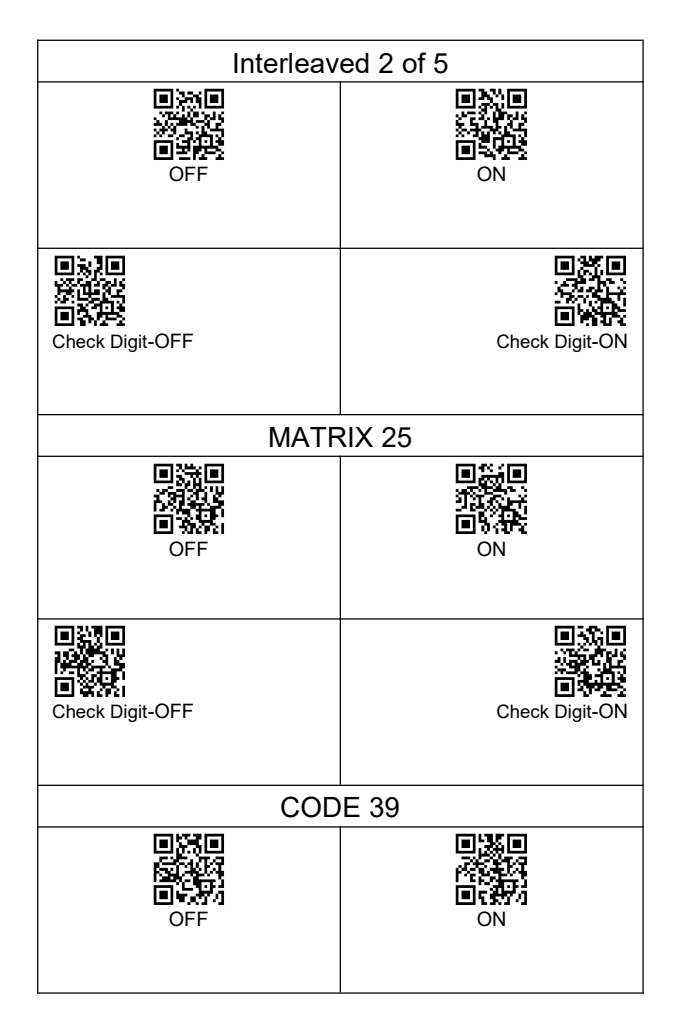

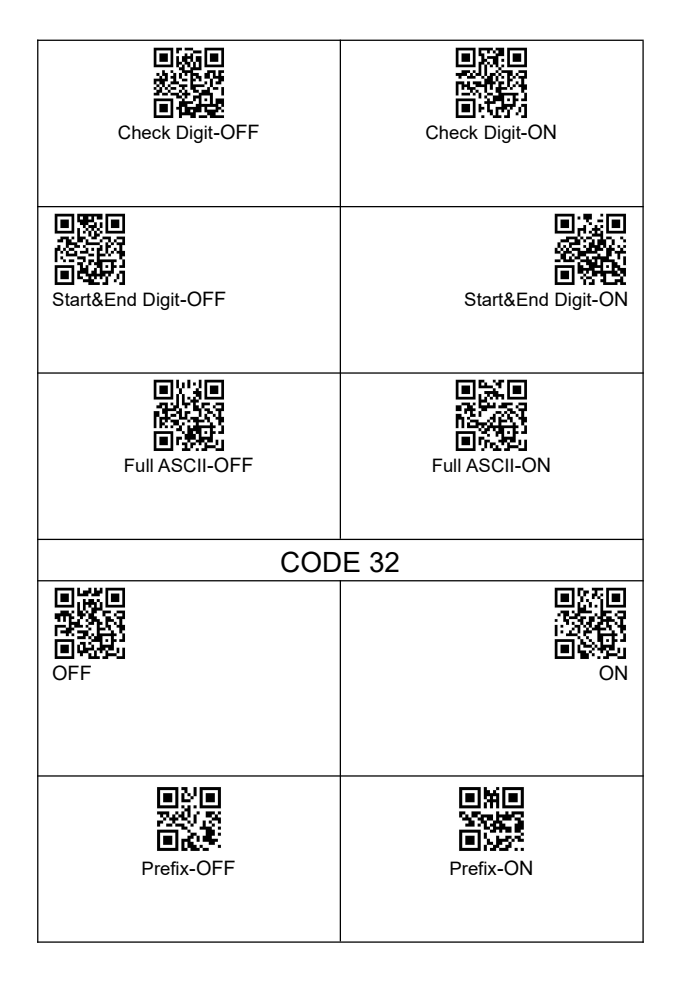

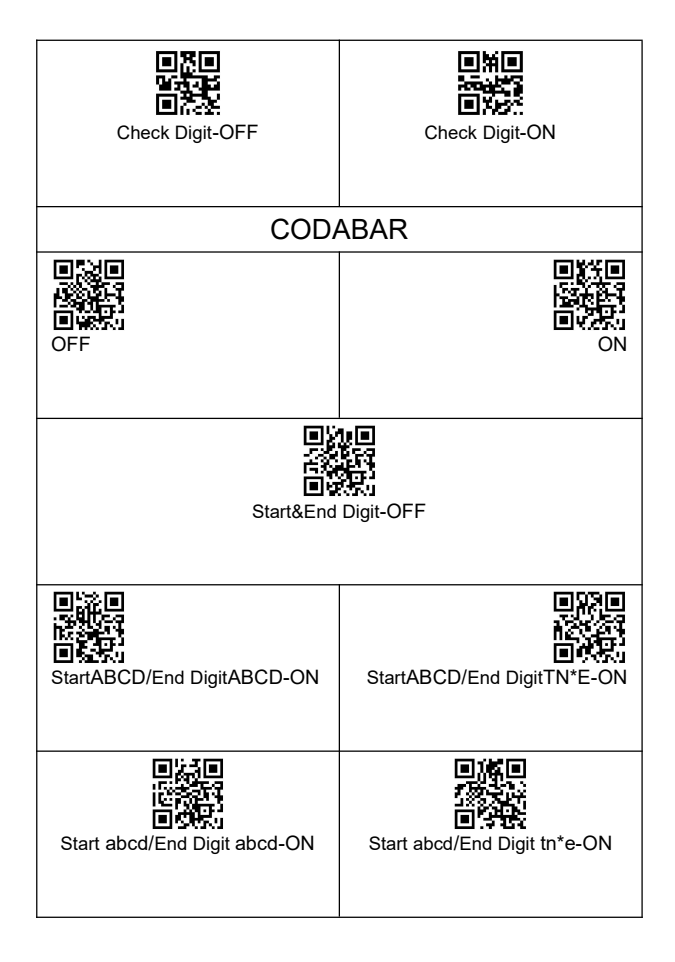

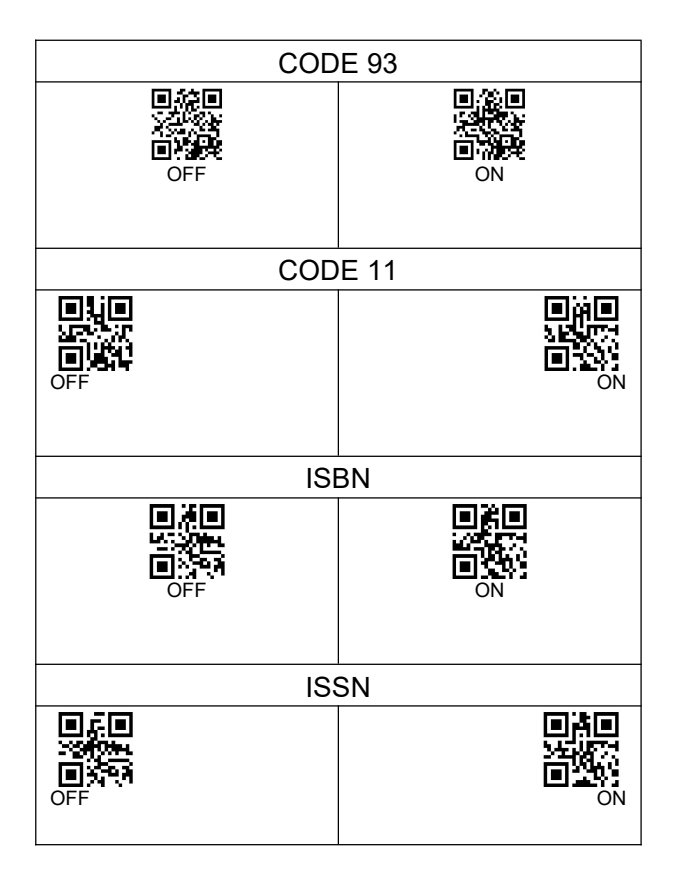

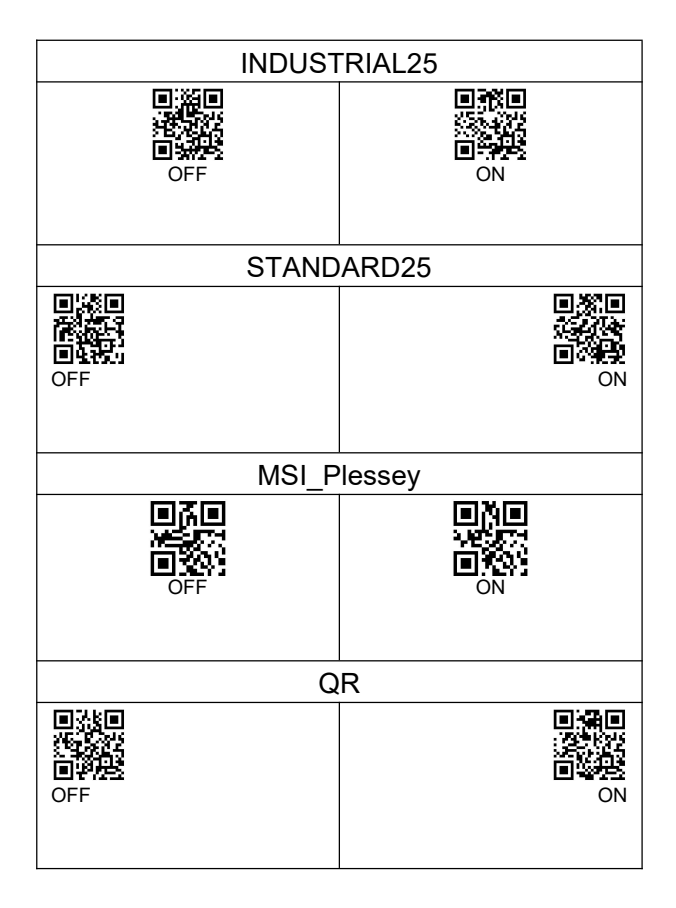

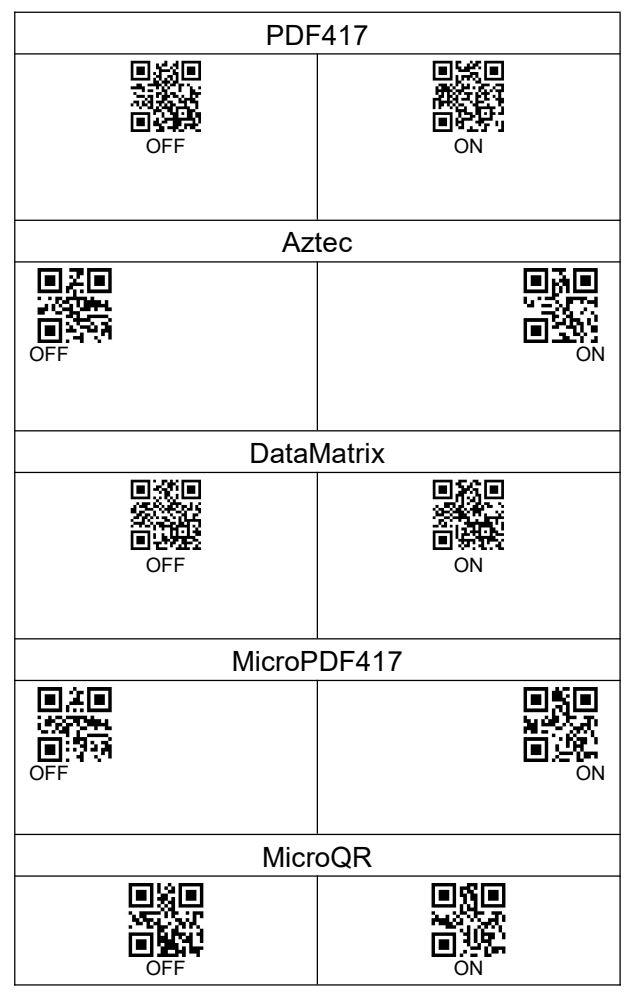

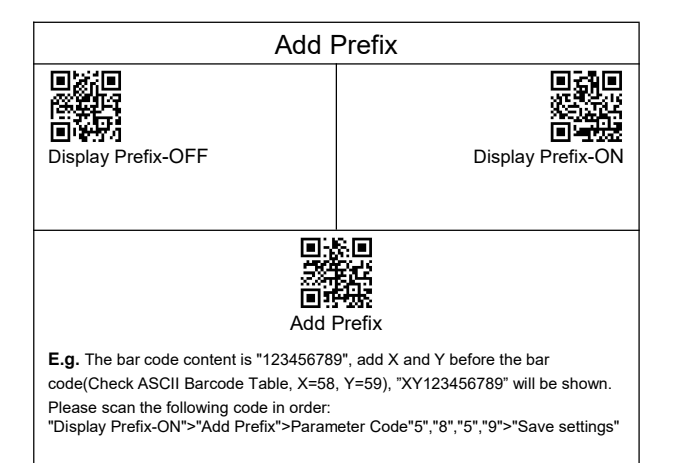

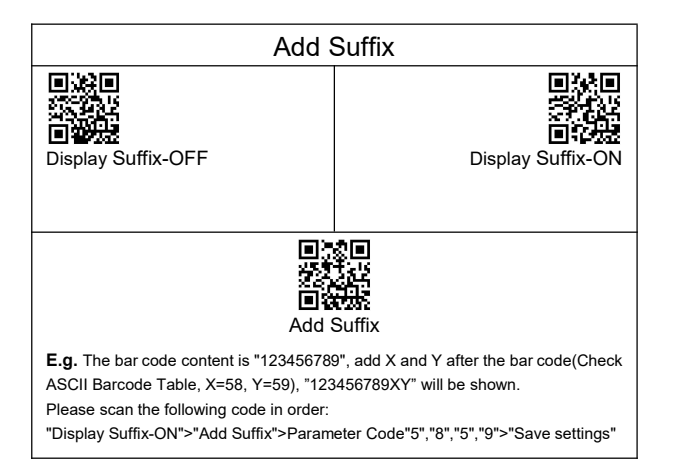

| Delete Characters                                                                                                    |                      |  |  |  |
|----------------------------------------------------------------------------------------------------|----------------------|--|--|--|
| Delete Characters-OFF                                                                                                    | Delete Characters-ON |  |  |  |
| Before Barcode                                                                                                    | After Barcode        |  |  |  |
| E.g. The bar code content is "123456789", if you want to set the scanner to delete the number 1, "23456789" will be shown.<br>Please scan the following code in order:<br>"Delete Characters-ON">"Before Barcode">"Parameter Code "0">"Parameter Code "0"<"Parameter Code "1">"Parameter Code "0"<"Parameter Code "1">"Parameter Code "1" |                      |  |  |  |

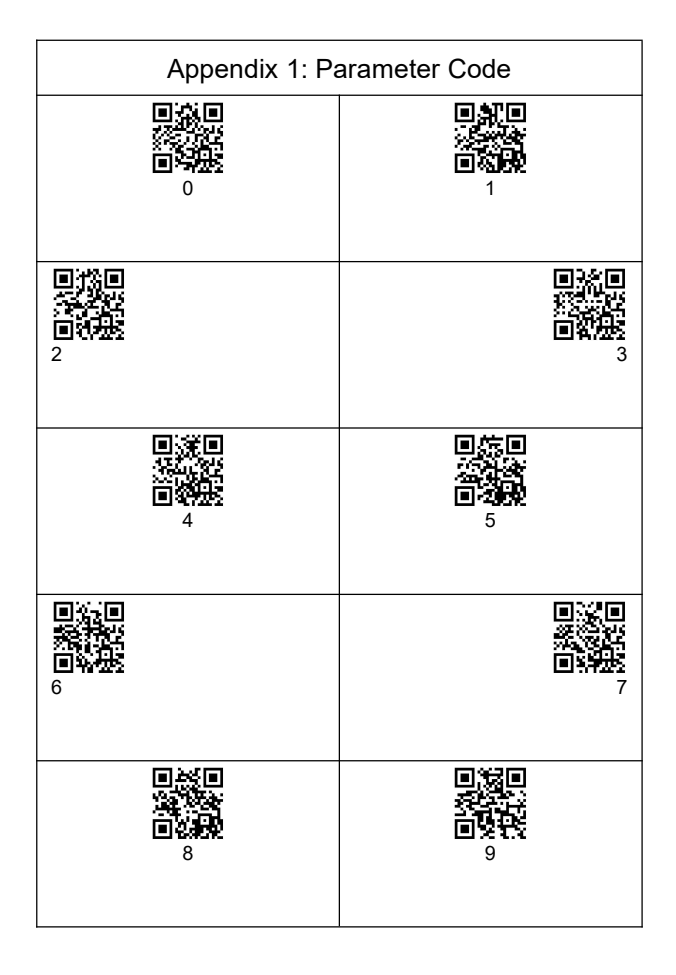

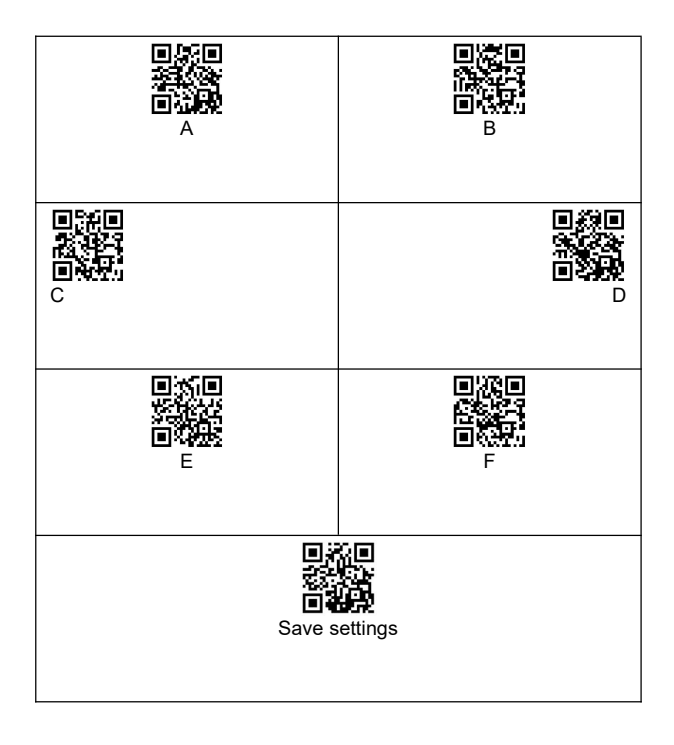

## Appendix 2:ASCII

| He | De | Description | He | De | Descriptio | He | De | Descript |
|----|----|-------------|----|----|------------|----|----|----------|
| 00 | 0  | NUL         | 2B | 43 | +          | 56 | 86 | V        |
| 01 | 1  | SOH         | 2C | 44 | ,          | 57 | 87 | W        |
| 02 | 2  | STX         | 2D | 45 | —          | 58 | 88 | Х        |
| 03 | 3  | ETX         | 2E | 46 | 0          | 59 | 89 | Y        |
| 04 | 4  | EOT         | 2F | 47 | /          | 5A | 90 | Z        |
| 05 | 5  | ENQ         | 30 | 48 | 0          | 5B | 91 | [        |
| 06 | 6  | ACK         | 31 | 49 | 1          | 5C | 92 | /        |
| 07 | 7  | BEL         | 32 | 50 | 2          | 5D | 93 | ]        |
| 08 | 8  | BS(Backspac | 33 | 51 | 3          | 5E | 94 | ^        |
| 09 | 9  | HT(Tab)     | 34 | 52 | 4          | 5F | 95 | _        |
| 0A | 10 | LF(CTRL J)  | 35 | 53 | 5          | 60 | 96 |          |
| 0B | 11 | VT(CTRLK)   | 36 | 54 | 6          | 61 | 97 | а        |
| 0C | 12 | FF(CTRLL)   | 37 | 55 | 7          | 62 | 98 | b        |
| 0D | 13 | CR(Enter)   | 38 | 56 | 8          | 63 | 99 | с        |
| 0E | 14 | SO(CTRL N)  | 39 | 57 | 9          | 64 | 10 | d        |
| 0F | 15 | SI(CTRLO)   | 3A | 58 | :          | 65 | 10 | е        |
| 10 | 16 | DLE(CTRLP)  | 3B | 59 | -          | 66 | 10 | f        |
| 11 | 17 | DC1(CTRL Q) | 3C | 60 | <          | 67 | 10 | g        |
| 12 | 18 | DC2(CTRL R) | 3D | 61 | =          | 68 | 10 | h        |
| 13 | 19 | DC3(CTRL S) | 3E | 62 | >          | 69 | 10 | i        |
| 14 | 20 | DC4(CTRLT)  | 3F | 63 | ?          | 6A | 10 | j        |
| 15 | 21 | NAK(CTRL U) | 40 | 64 | @          | 6B | 10 | k        |
| 16 | 22 | SYN(CTRL V) | 41 | 65 | A          | 6C | 10 | I        |
| 17 | 23 | ETB(CTRL W) | 42 | 66 | В          | 6D | 10 | m        |
| 18 | 24 | CAN(CTRL X) | 43 | 67 | С          | 6E | 11 | n        |
| 19 | 25 | EM(CTRL Y)  | 44 | 68 | D          | 6F | 11 | 0        |
| 1A | 26 | SUB(CTRL Z) | 45 | 69 | E          | 70 | 11 | р        |
| 1B | 27 | ESC(ESC)    | 46 | 70 | F          | 71 | 11 | q        |
| 1C | 28 | FS(CTRL \)  | 47 | 71 | G          | 72 | 11 | r        |
| 1D | 29 | GS(CTRL ])  | 48 | 72 | Н          | 73 | 11 | s        |
| 1E | 30 | RS(CTRL ^)  | 49 | 73 | I          | 74 | 11 | t        |
| 1F | 31 | US(CTRL_)   | 4A | 74 | J          | 75 | 11 | u        |
| 20 | 32 | (space)     | 4B | 75 | K          | 76 | 11 | v        |
| 21 | 33 | !           | 4C | 76 | L          | 77 | 11 | w        |
| 22 | 34 |             | 4D | 77 | M          | 78 | 12 | x        |
| 23 | 35 | #           | 4E | 78 | N          | 79 | 12 | У        |
| 24 | 36 | \$          | 4F | 79 | 0          | 7A | 12 | z        |
| 25 | 37 | %           | 50 | 80 | Р          | 7B | 12 | {        |
| 26 | 38 | &           | 51 | 81 | Q          | 7C | 12 | ì        |
| 27 | 39 | '           | 52 | 82 | R          | 7D | 12 | }        |
| 28 | 40 | (           | 53 | 83 | S          | 7E | 12 | ~        |
| 29 | 41 | )           | 54 | 84 | Т          | 7F | 12 | DEL      |
| 2A | 42 | *           | 55 | 85 | U          |    |    |          |